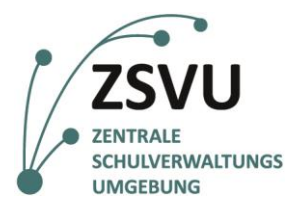

eGovernment@School

Senatsverwaltung für Bildung, Jugend und Familie

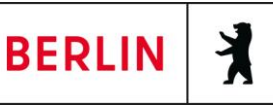

ZSVU-Useranleitung

# Rollen und Rechte im Schuldesktop

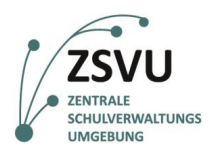

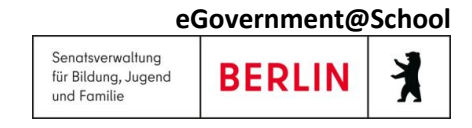

# Rollen und Rechte im Schuldesktop

| Zusammenfassung                                                                                                 |           |  |  |  |  |
|----------------------------------------------------------------------------------------------------|-----------|--|--|--|--|
| Kategorie                                                                                                    | Anleitung |  |  |  |  |
| In dieser Anleitung wird das Prinzip des Zugriffs auf Ordner bei verschiedenen Rollen und Rechten<br>erläutert. |           |  |  |  |  |

## Inhalt

| 1. | Rollen und Rechte                     | 3 |
|----|---------------------------------------|---|
|    | 1.1 Speicherorte                      | 3 |
| 2. | Kopieren von Dateien in andere Ordner | 5 |

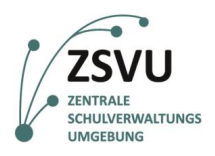

eGovernment@School

## **1.** Rollen und Rechte

In der zentralen Schulverwaltungsumgebung sind Sie je nach Rolle berechtigt auf bestimmte Ordner und Dateien zuzugreifen. Die Zuordnung der Rollen richtet sich nach Ihrer Verwaltungsfunktion in der Schule. Die Schulleitung kann auf alle Ordner des gemeinsamen Schullaufwerks zugreifen und ist als einzige Person befugt, weitere Ordner- oder Anwendungsberechtigungen für Mitarbeiter über das SSZB per signierter E-Mail an zu sszb@schule.berlin.de beantragen. Die Rollen und Rechte werden initial bei der Migration in die ZSVU vereinbart und festgelegt. Sie können später aber noch auf Antrag (auch hier signierte E-Mail an das SSZB) verändert werden.

In der signierten E-Mail muss stehen, welche Anwendungs- oder Ordnerberechtigungen für welchen Account (Username: SCHVxxxxx, bitte **nie** das Kennwort dazu schreiben!) freigeschaltet werden sollen.

#### 1.1 Speicherorte

# A Netzwerkadressen (2) Persönlich (H:) 711 GB frei von 972 GB 42K15 demo (M:) 834 GB frei von 972 GB

Abbildung 1: Die zwei Laufwerke "persönlich" und das Laufwerk der Schule, entsprechend mit Ihrer Schulnummer (hier am Beispiel der Demoschule 42K15).

In der zentralen Verwaltungsumgebung stehen Ihnen zwei Laufwerke ("Netzwerkadressen zur Verfügung (Abb. 1), auf denen Sie Dateien speichern und Ordner anlegen können. In Ihrem Persönlichen Laufwerk (H:) werden Ihre eigenen Dateien gespeichert. Sie sind anderen Nutzern nicht zugänglich. Im Datenverzeichnis Ihrer Schule (M:) können Sie auf alle schulbezogenen Daten, Ihrer Rolle entsprechend, zugreifen.

In dem Datenverzeichnis Ihrer Schule (angegeben mit der Schulnummer, in Abbildung 1 als 42K15 dargestellt) werden Ihnen je nach Rolle folgende Ordner (Abb. 2) bereitgestellt.

(Bitte beachten Sie, dass die in Abbildung 2 dargestellten Ordner ein Beispiel sind und nicht mit den Ihnen angezeigten Ordnern übereinstimmen müssen.)

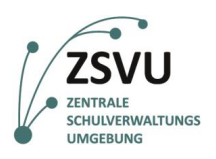

und Familie

| 🧃 🕨 Di | ieser PC 🔸 42K15 demo (M:) |                  | ~ C         |
|--------|----------------------------|------------------|-------------|
|        | Name                       | Änderungsdatum   | Тур         |
|        | 퉬 Abteilungsleitung1       | 01.12.2016 16:36 | Dateiordner |
|        | 🗌 🌗 Abteilungsleitung2     | 30.06.2016 15:41 | Dateiordner |
| :ht    | 🌗 Abteilungsleitung3       | 30.06.2016 15:41 | Dateiordner |
|        | 🌗 Abteilungsleitung4       | 30.06.2016 15:41 | Dateiordner |
|        | 🌗 Abteilungsleitung5       | 30.06.2016 15:41 | Dateiordner |
|        | 🌗 Abteilungsleitung6       | 30.06.2016 15:20 | Dateiordner |
|        | 🌗 APP_ADPSW                | 30.06.2016 15:42 | Dateiordner |
|        | APP_DSBsync                | 18.01.2017 17:09 | Dateiordner |
|        | 퉬 APP_PROGO                | 04.07.2016 15:30 | Dateiordner |
|        | APP_Untis                  | 07.11.2016 14:57 | Dateiordner |
|        | 🌗 Fachbereichsleitung      | 24.11.2016 17:42 | Dateiordner |
| l:)    | 퉬 Koordination             | 14.12.2016 11:12 | Dateiordner |
| (M:)   | 퉬 Marktplatz               | 27.01.2017 09:26 | Dateiordner |
|        | 퉬 Schaukasten              | 30.06.2016 15:47 | Dateiordner |
|        | 퉬 Sekretariat              | 24.11.2016 10:32 | Dateiordner |
|        | 🌗 Verwaltungsleitung       | 30.06.2016 15:48 | Dateiordner |
|        | 퉬 Vorlagen                 | 30.01.2017 11:34 | Dateiordner |

Abbildung 2: Ordnerstruktur im Datenverzeichnis der Schule mit Schulnummer (M:). Bitte beachten Sie, dass es sich hier um ein Beispiel handelt und die dargestellten Ordner nicht unbedingt mit Ihrer Ordnerstruktur übereinstimmen.

- Auf das gemeinsame Schullaufwerk können alle Mitarbeiter Ihrer Schule, die das zentrale Verwaltungssystem nutzen, gemäß ihrer Rolle zugreifen. Daten können so gemeinsam genutzt und/oder ausgetauscht werden.
- APP\_\* Die "APP\_\* Ordner werden für Anwendungsdaten, beispielsweise für Daten die von dem Programm Untis genutzt werden, verwendet. Sie sind nur für Verwaltungsmitarbeiter, die dieses Programm nutzen, sichtbar.
- Vorlagen Das Vorlagenverzeichnis kann verwendet werden, um gemeinsam an Ihrer Schule genutzte Vorlagen bereitzustellen. Es handelt sich dabei nicht um Standardordner, sie können aber auf Wunsch der Schule erstellt werden.
- Rollenbasierte Ordner Die rollenbasierten Ordner (z.B. "Sekretariat", "Hortleitung", "Koordination" und "Schulleitung") können nur von den Personen eingesehen werden, die die entsprechende Rolle innehaben. Zudem hat die Rolle Schulleitung Zugriff auf alle rollenbasierten Ordner.
- Auf den Ordner "Marktplatz" können alle Nutzer der ZSVU zugreifen und dort Dateien ablegen oder austauschen.

Grundsätzlich hat nur die Rolle "Schulleitung" Zugriff auf USB-Dateien. Sollen auch andere Nutzerrollen USB-Speichergeräte auf dem Schuldesktop nutzen, so müssen diese über das SSZB freigeschaltet und dort beantragt werden.

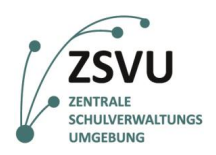

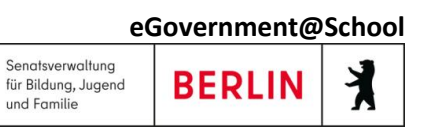

## 2. Kopieren von Dateien in andere Ordner

Um Dateien z.B. von Ihrem persönlichen Laufwerk oder von Ihrem rollenbasierten Ordner im Schullaufwerk in einen anderen Ordner auf dem Schullaufwerk zu kopieren, ist es wichtig, dass sie diese Dateien durch "Kopieren" und "Einfügen" und **nicht** durch Verschieben (z.B. per Drag and Drop oder durch "Ausschneiden") im neuen Speicherort ablegen. Andernfalls verschieben Sie auch Ihre Berechtigung mit, d.h., der Ordner oder die Datei ist für andere Nutzer ohne diese Berechtigung auch im neuen Speicherort nicht sichtbar.

Wenn also zum Beispiel die Schulleitung eine Datei, die bisher im Ordner "Koordination" abgelegt ist, im Ordner "Sekretariat" ablegen möchte, so muss sie dies über die Befehle "Kopieren" (Abb. 3) und "Einfügen" (Abb. 4) tun, da ansonsten die Datei für die Person mit der Berechtigung "Sekretariat" womöglich nicht sichtbar ist.

|              |   | äu           |                          | Koordina | ation            |
|--------------|---|--------------|--------------------------|----------|------------------|
| Datei        |   | Offnen       |                          |          |                  |
| Dutter       |   | Drucken      |                          |          |                  |
| $\odot$      |   | Bearbeiten   |                          | ation    | ×                |
| .            |   | 7-Zip        | •                        |          | Änderungsdatum   |
| 😭 🗙          |   | CRC SHA      | •                        |          | 15,05,2017 15,10 |
| <b>—</b> (   |   | Öffnen mit   | +                        |          | 15.05.2017 15:18 |
| ۵ 🥠          | ۷ | Scannen auf  | Bedrohungen              |          | 01.06.2017 14:21 |
| 🕮 Z          |   | Vorgängerve  | rsionen wiederherstellen | -        | 15.05.2017 15:19 |
| _            |   | Senden an    | <b>`</b>                 | -        | 15.05.2017 15:18 |
| 🖳 Die        |   | Senden an    | •                        | -        | 15.05.2017 15:19 |
| ) <b>E</b>   |   | Ausschneide  | n                        |          | 15.05.2017 15:18 |
| ۵ 🛁          |   | Kopieren     |                          | _        | 23.11.2016 13:16 |
|              |   | Verknüpfung  | erstellen                |          | 03.09.2015 16:38 |
| ء 🐛          |   | Löschen      |                          |          | 06.03.2015 11:15 |
| <b>1</b>     |   | Umbenenne    | n                        |          | 14.09.2015 14:12 |
|              |   | Figenschafte | n                        | -        | 14.09.2015 14:11 |
| 🖵 F.         |   | - gensenarte |                          |          | 10.06.2015 16:54 |
| ⋥ 42K15 (M:) |   | (M:)         | 🗊 powershell             |          | 15.06.2015 23:16 |
| 👊 Netzwerk   |   |              | setup_full_G3110_20_0    | 0_02     | 24.04.2017 10:27 |
|              |   | k            | 🛃 sp57308                |          | 10.04.2017 10:33 |

Abbildung 3: Kopieren (grün umrandet) der Datei im Ursprungsordner "Koordination" (Beispiel).

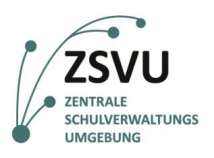

| 2           | <b>)</b> = | I                    |                              |        | Sekretariat |            |
|-------------|------------|----------------------|------------------------------|--------|-------------|------------|
| i           | Sta        | rt Freiget           | en Ansicht                   |        |             |            |
|             | -          | 1 🚺 🕨 Di             | eser PC 🔸 42K15 (M:) 🔸 Sekre | etaria | t⊧          |            |
| Favoriten   |            |                      | Name                         |        |             | Änderungs  |
| D D         | Desktop    |                      | 鷆 Testdaten_der_Migrat       | tion   |             | 15.05.2017 |
| 👃 Downloads |            | oads                 | 🖸 Mappe1test                 |        |             | 13.09.2016 |
| 🛯 Z         |            | hannaha              |                              |        | 1           | 21.07.2015 |
|             |            | Ansicht              | •                            | •      |             | 21.07.2015 |
| Die         |            | Sortieren nao        | :h                           | •      |             | 21.07.2015 |
| В           |            | Gruppieren n         | ach                          | •      | _german.paf | 30.08.2016 |
| 🛓 D         |            | Aktualisieren        |                              |        | - ·         |            |
| 🖻 C         |            | Ordner anpa          | ssen                         |        |             |            |
| <b>D</b>    |            | Einfügen             |                              |        |             |            |
| N 🛛         |            | Verknüpfung einfügen |                              |        |             |            |
| P<br>P      | s          | Synchronisie         | rung freigegebener Ordner    | •      |             |            |
|             |            | Neu                  |                              | •      |             |            |
| <b>•</b> 4  |            | Eigenschafte         | n                            |        |             |            |

#### Netzwerk

Abbildung 4: Einfügen (grün umrandet) der Datei im neuen Zielordner "Sekretariat" (Beispiel).

Achten Sie deshalb bitte stets darauf, Dateien und Ordner zu kopieren, also per Rechtsklick im Ursprungsspeicherort "Kopieren" auszuwählen (Shortcut strg+c) und im Zielordner mit "Einfügen" zu speichern (Shortcut strg+v).